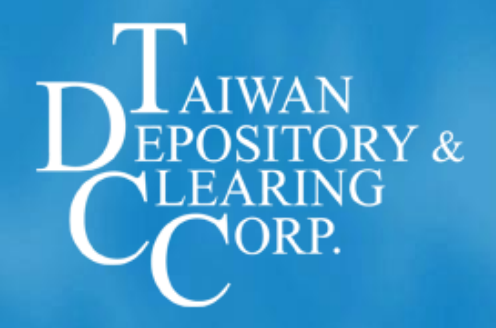

# 股東會電子投票平台 相關法規及作業說明

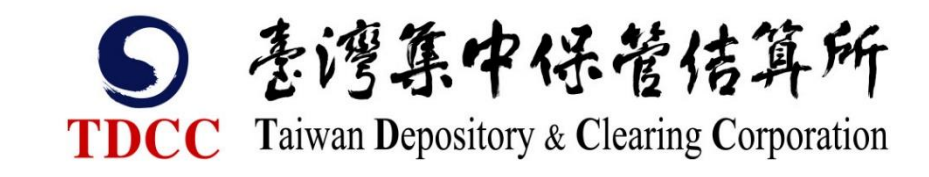

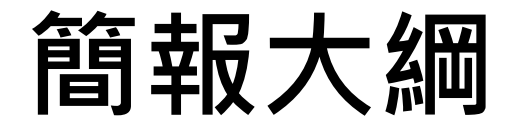

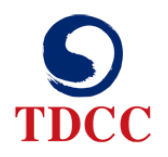

### 一、電子投票相關法規及函釋

- 二、平台服務作業說明
- 三、電子投票對發行公司之效益
- 四、歷年推動成效及使用情形

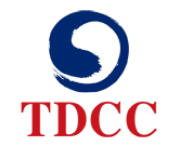

### 一、電子投票相關法規及函釋

### (一)、電子投票發展歷程

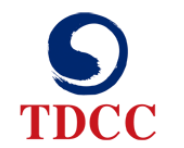

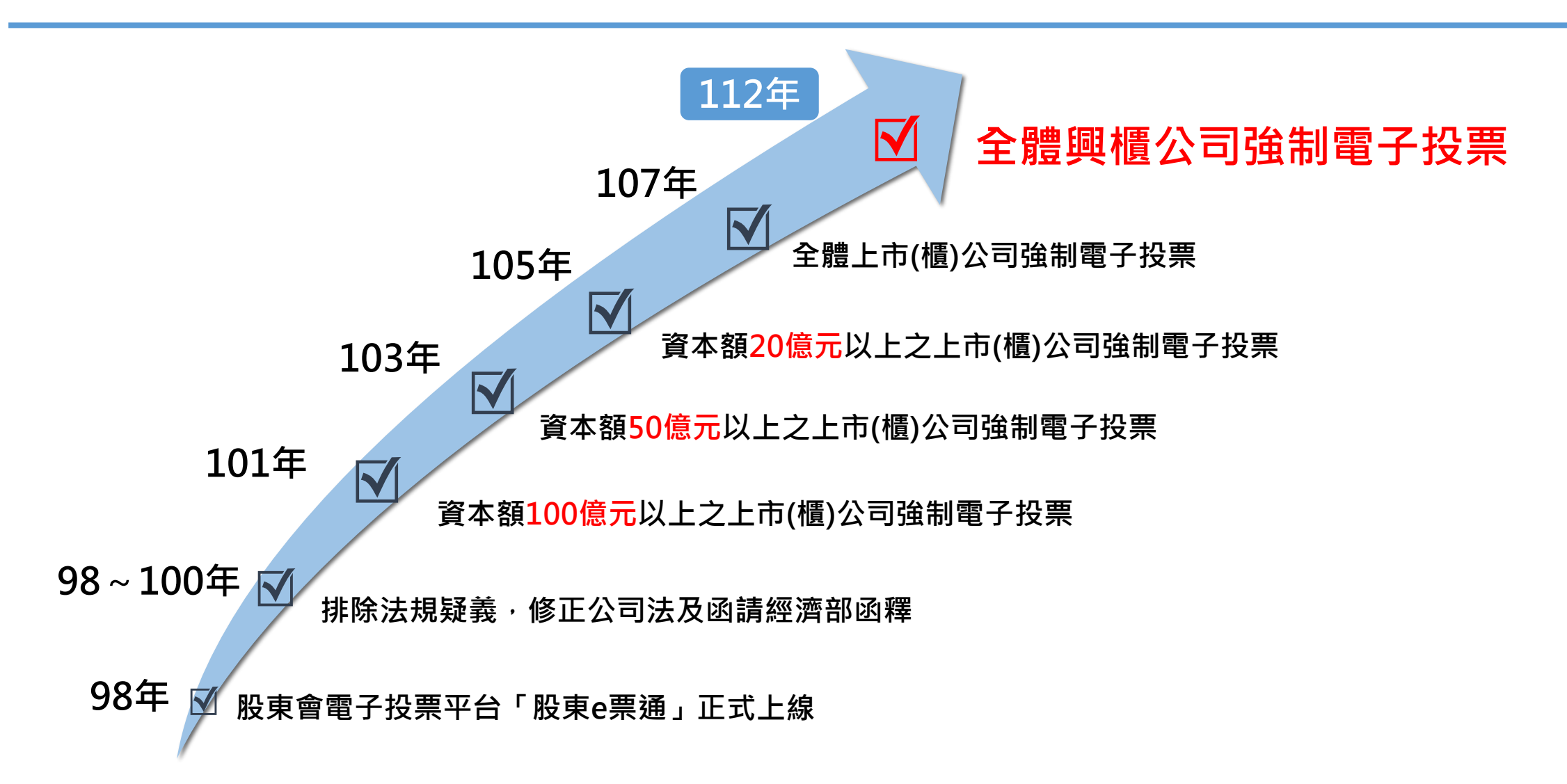

### (二)、電子投票相關法規及函釋

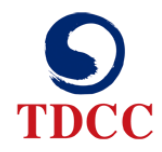

#### 公司法第177條之1

以書面或電子方式行使表決權之股東,視為親自出席股東會。但就該次股東會之臨 時動議及原議案之修正,視為棄權。

#### 經濟部101年5月3日經商字第10102414350號函【摘要】

- 一、按本部101年2月24日經商字第10102404740號函釋略以:「若股東已於股東會開會2日前,以電
   子方式行使表決權,且未撤銷意思表示者,股東會當日該股東仍可出席股東會,且可於股東會現場
   提出臨時動議,該股東就現場提出之臨時動議,得行使表決權。
- 二、上開所稱得提出臨時動議及得對臨時動議行使表決權,乃因臨時動議係開會時臨時提出,係該股東 原已行使過表決權以外之議案,該股東事先並未行使過表決權,自可在現場行使表決權。
- 三、又該股東既已於股東會開會前,以電子方式行使表決權,且未撤銷意思表示,則**就原議案自不得提** 修正案亦不可再行使表決權。

### (二)、電子投票相關法規及函釋(續)

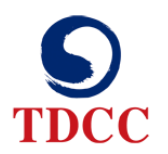

#### 公司法第177條之1

- 一、股東以書面或電子方式行使表決權者,其意思表示應於股東會開會2日前送達公司。
- 二、股東以書面或電子方式行使表決權後,欲親自出席股東會者,應於股東會開會2日
  - **前**,以與行使表決權相同之方式撤銷前項行使表決權之意思表示。
- 三、股東以書面或電子方式行使表決權,並以委託書委託代理人出席股東會者,**以委託** 代理人出席行使之表決權為準。

經濟部101年6月6日經商字第10102417430號函【摘要】

一、依據第177條之2第1項股東行使表決權規定,該2日期限雖屬訓示規定但在實務運作上,不應對股東選擇性差別適用。

二、如公司決定對於股東在股東會開會前2日或1日送達之意思表示予以受理時,則**對全** 體股東應一體適用。

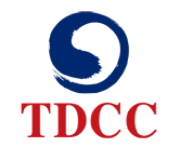

### 二、平台服務作業說明

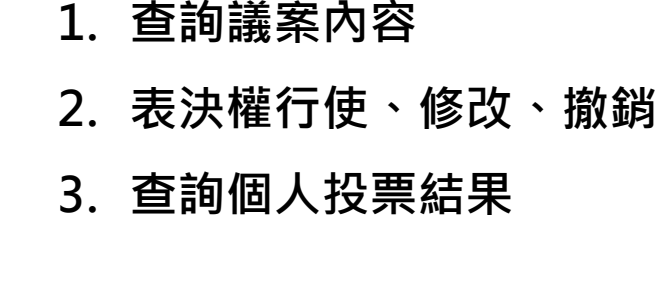

## (一)、平台架構

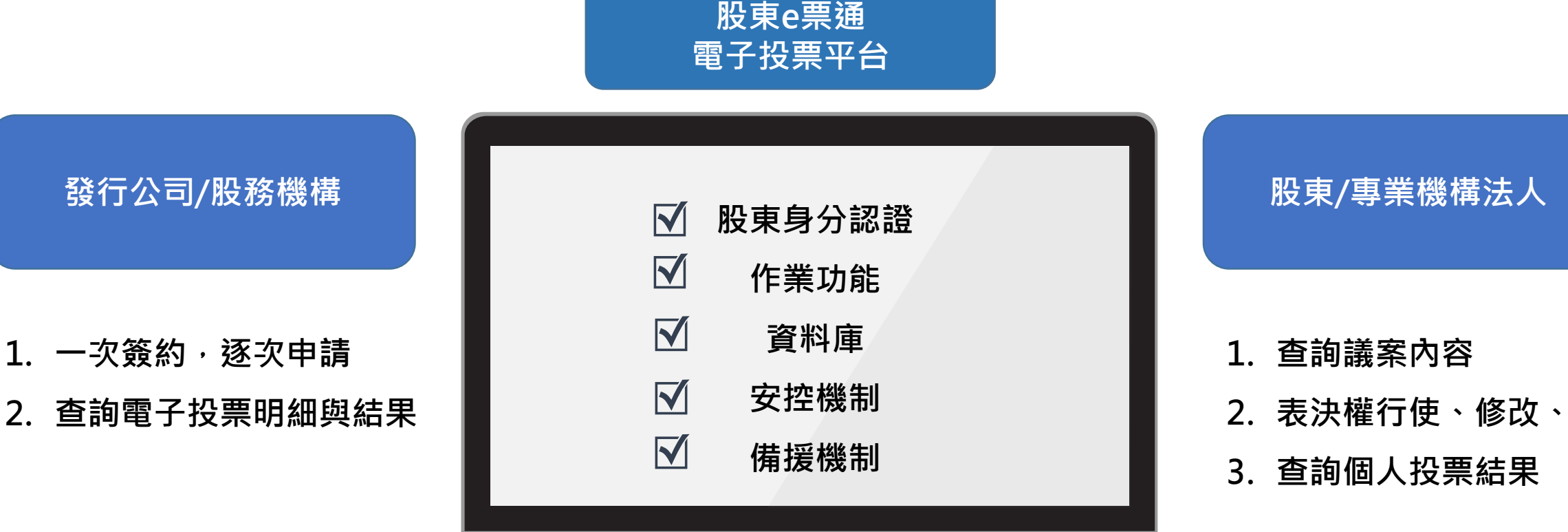

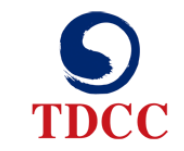

### (二)、平台作業內容說明

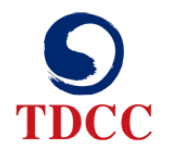

#### 發行公司/股務單位作業時 (以公開發行公司股東常會為例)

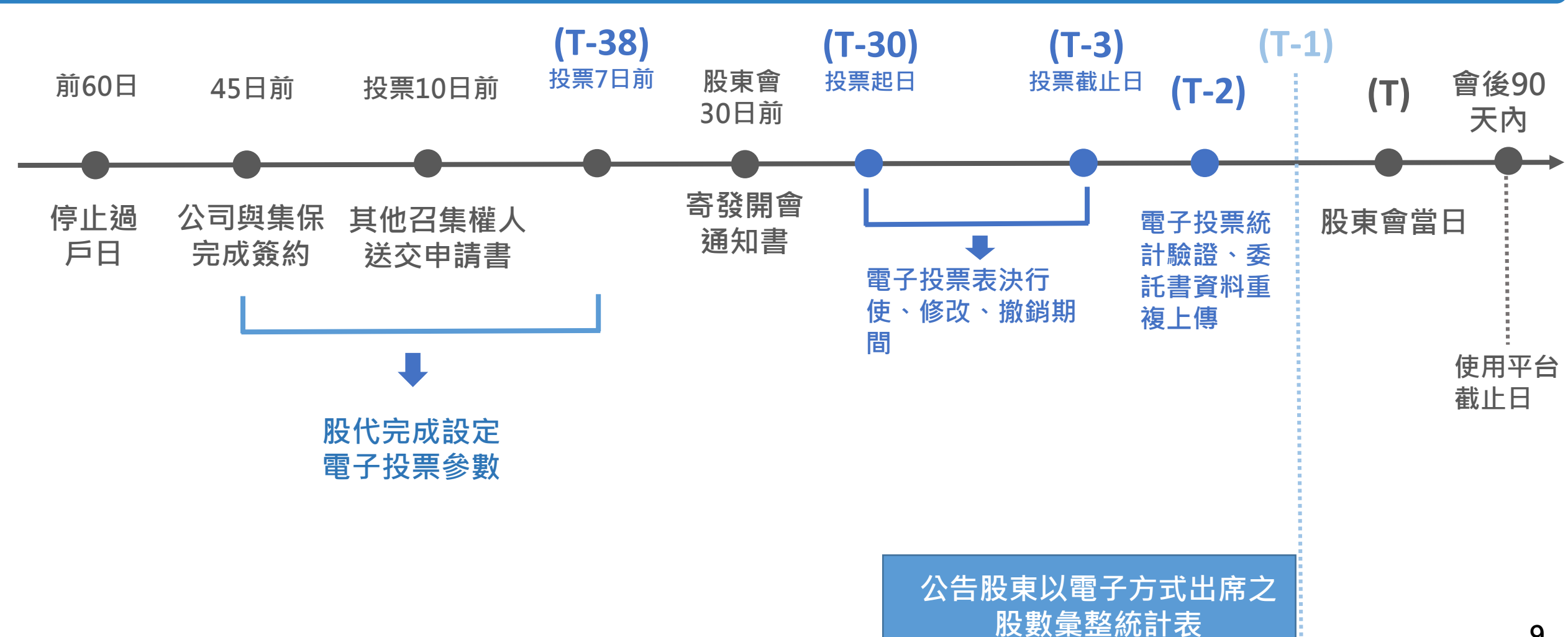

# (三)、發行公司/股務單位電子化申請流程

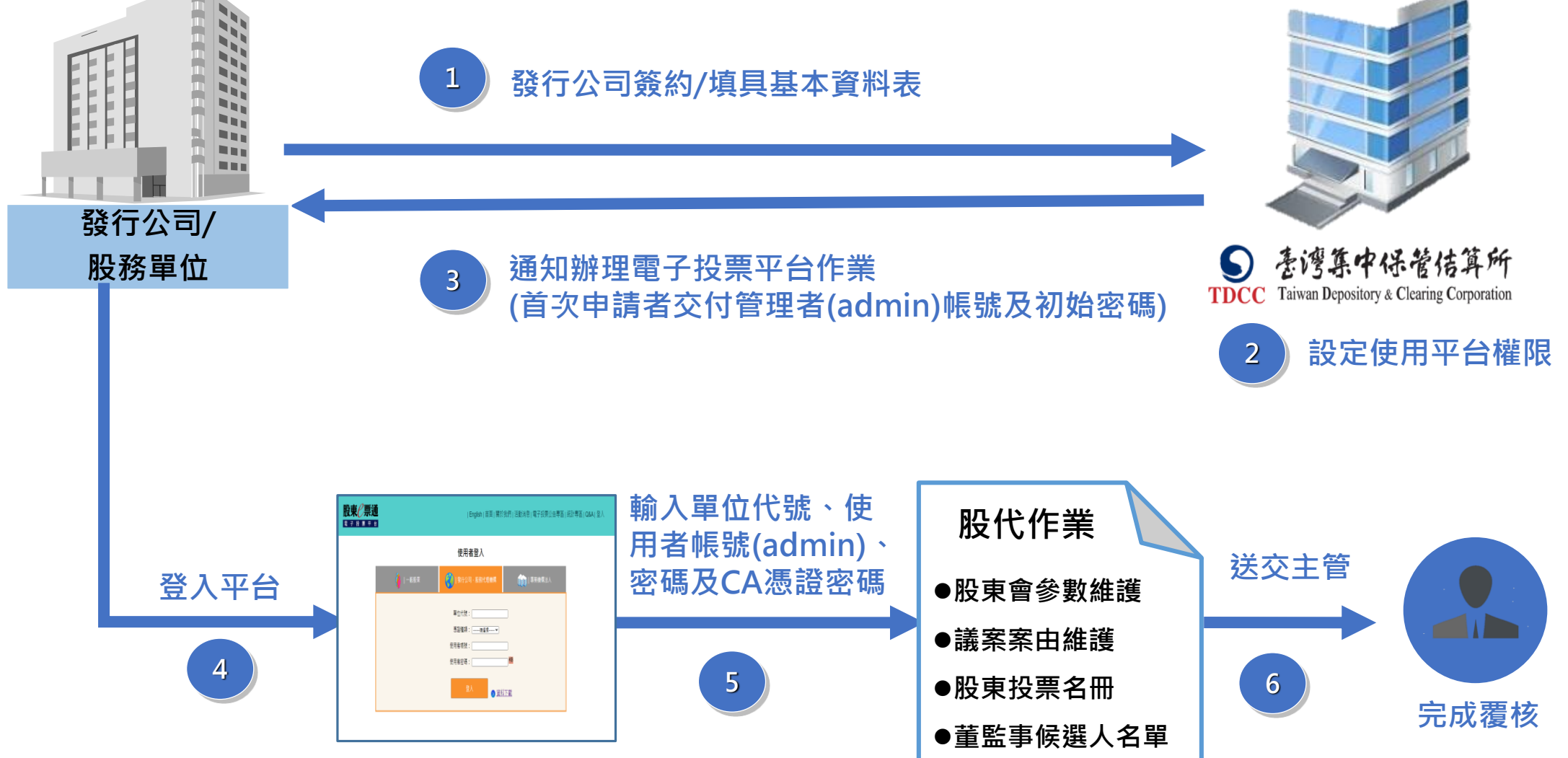

TDCC

### (四)、平台四大服務項目

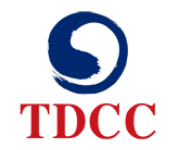

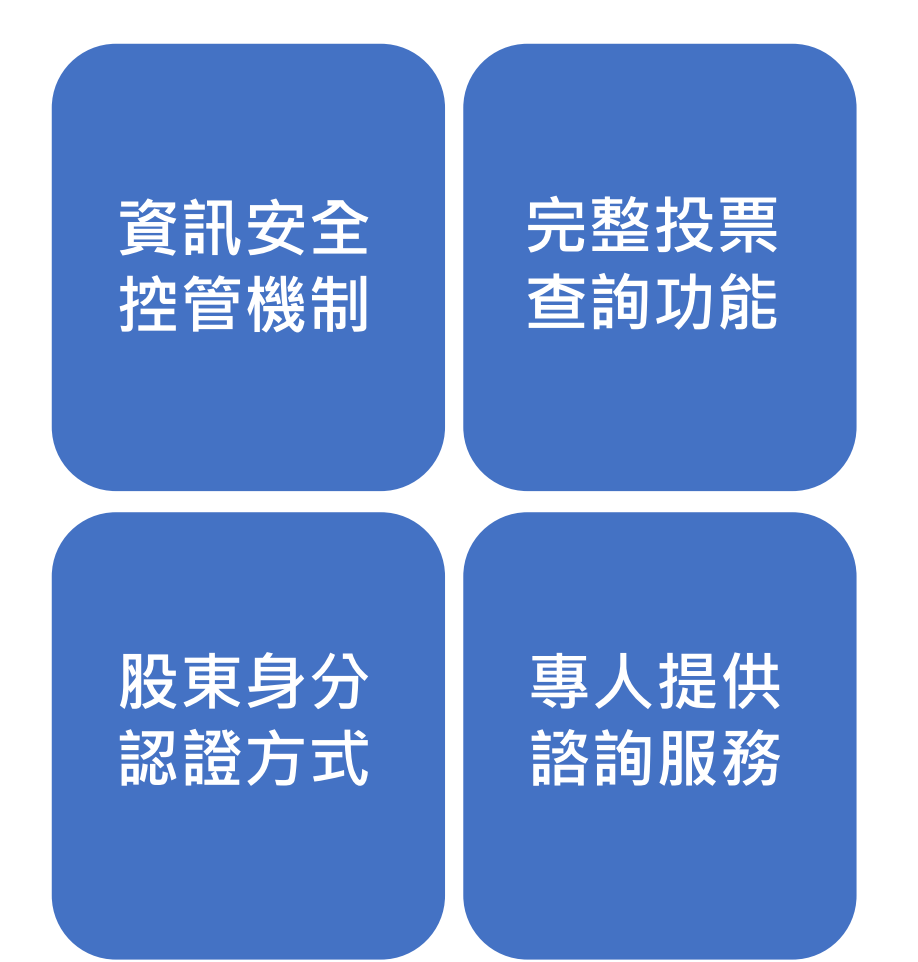

### (四)、平台四大服務項目(續)

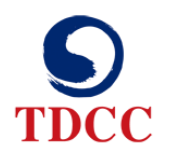

■股東資料保密方式

■提供發行公司Digital Envelope技術之加密軟體,俾便製 作股東投票名冊

■專線傳輸股東資料,系統自動載入與解密

■資訊傳輸安全

■雙層防火牆建置

#### ■資訊穩定度

■網路流量負載平衡管理

■緊急突發狀況之應變

■同地、異地備援機制

平台資訊安全認證
 •ISO27001資訊安全認證
 •經濟部資料隱私安全標章
 dpmark及TPIPAS資訊安
 全管理認證

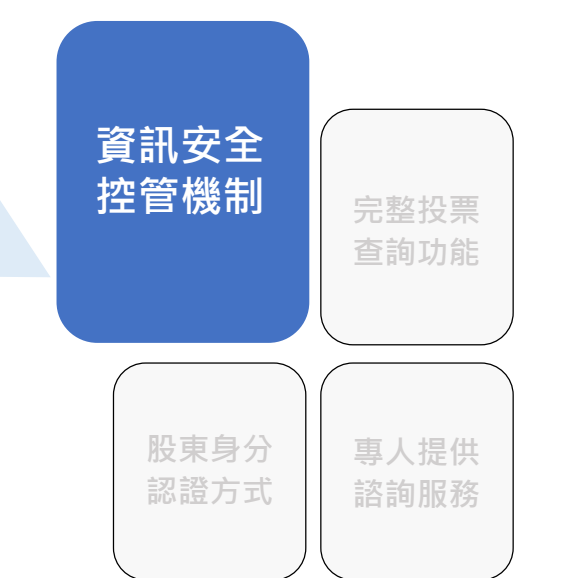

### (四)、平台四大服務項目(續)

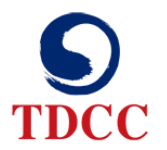

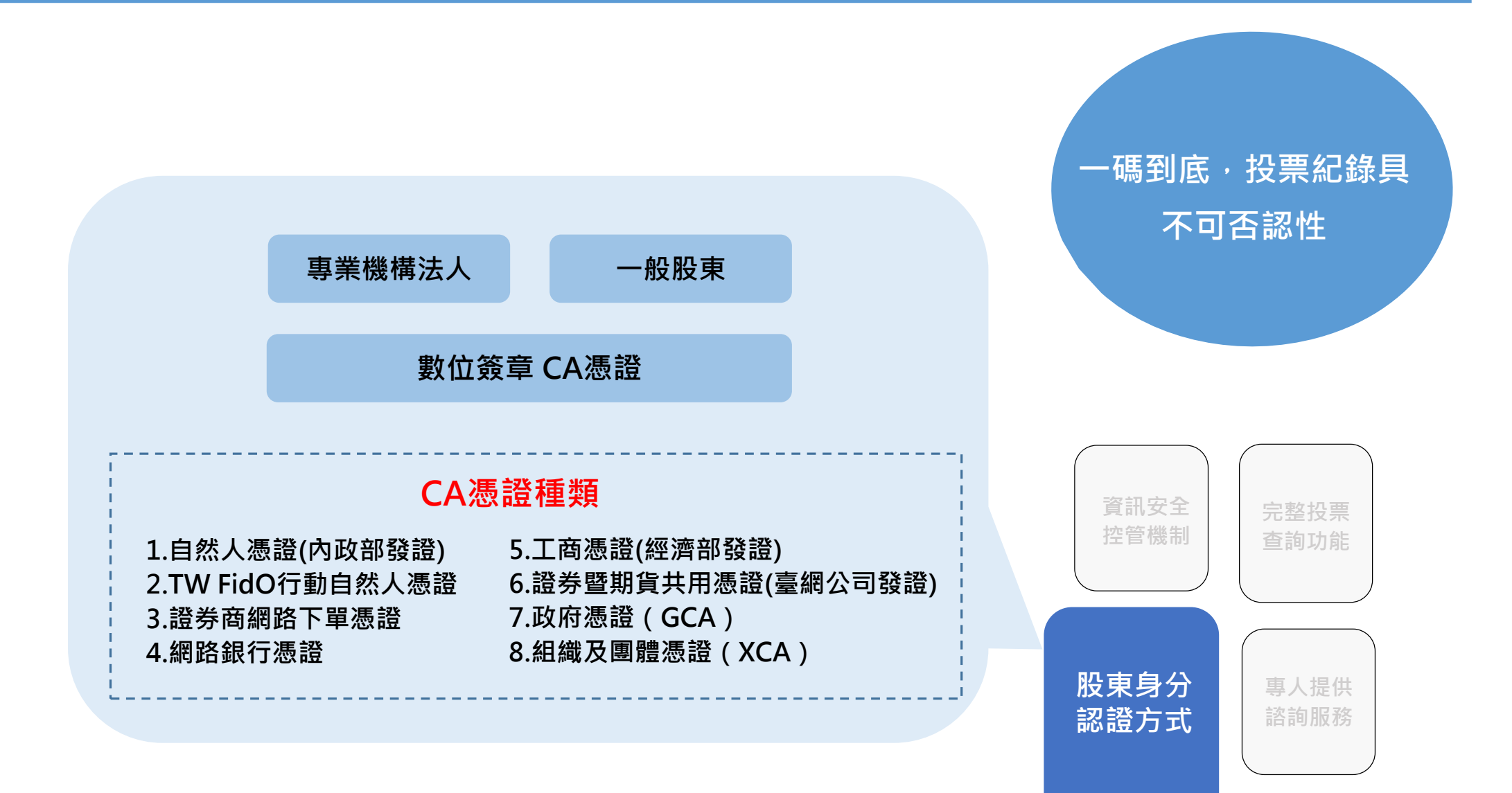

### (四)、平台四大服務項目(續)

專人提供

股東身分

認證方式

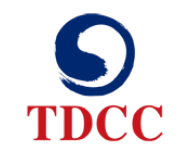

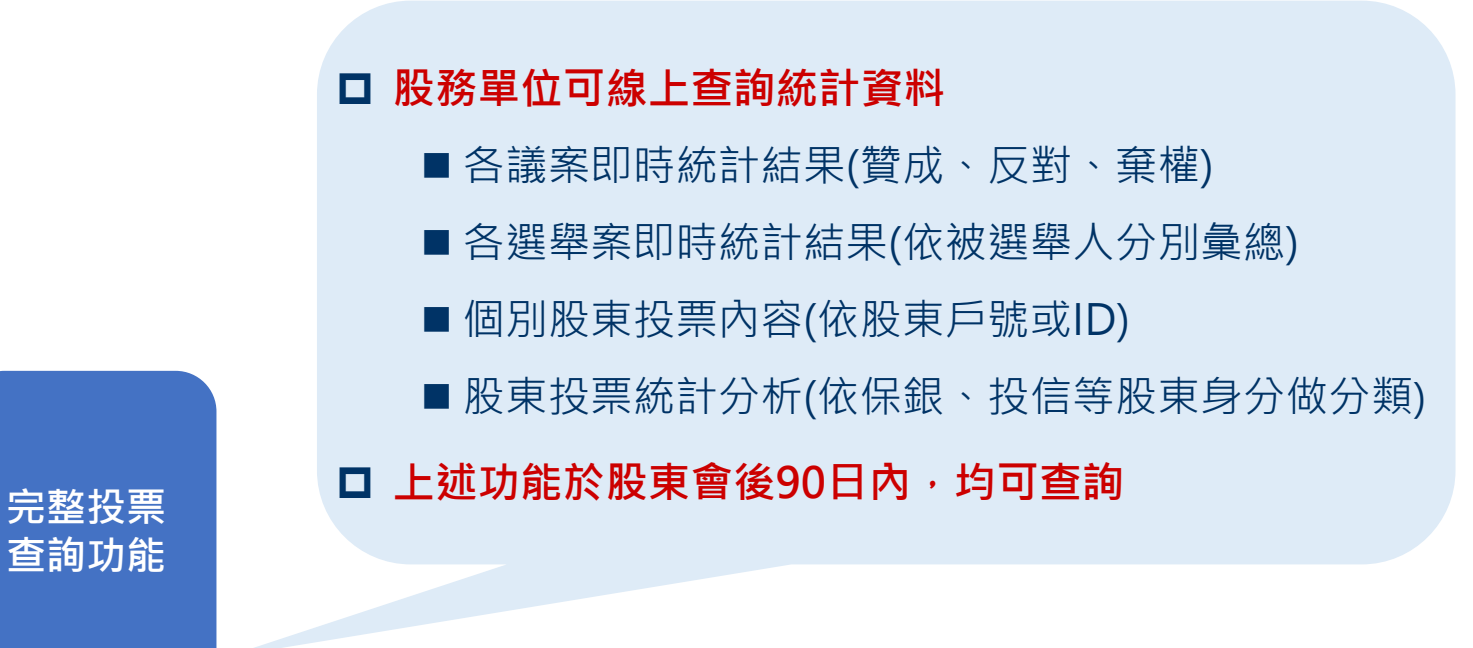

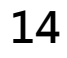

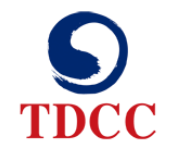

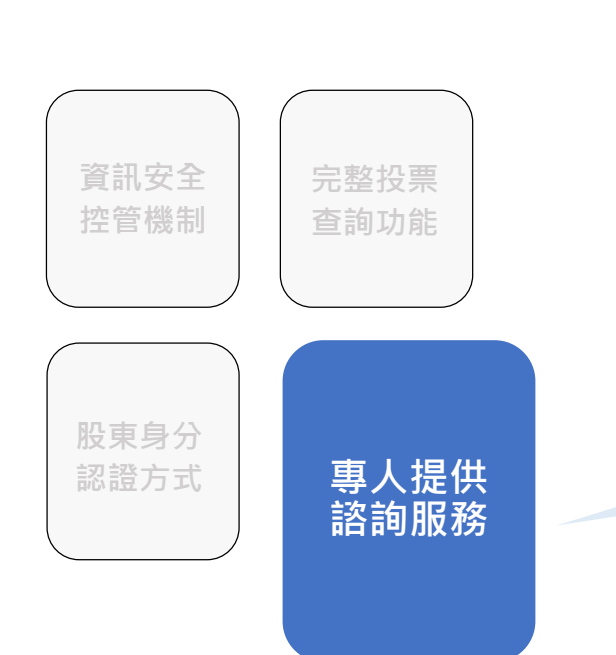

- □ **專人拜訪發行公司**, 並解說電子投票法規與相關股東會因應
- □ 提供發行公司範例文件,以利電子投票之採用(如公告文字、表決 結果報告等)
- □ 舉行座談/說明會,方便發行公司委託之代辦或自辦股務機構熟悉 平台操作
- □ 提供專人負責發行公司、股務機構、專業機構法人及投資人平台
   使用之問題詢答機制

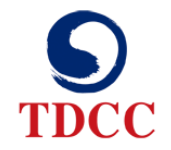

#### 第一重優惠

| 實收資本額    | 定價   | 定價再<br>75折優惠 |
|----------|------|--------------|
| 200億以上   | 20萬  | 15萬          |
| 100-200億 | 10萬  | 7.5萬         |
| 50-100億  | 8萬   | 6萬           |
| 20-50億   | 7.5萬 | 5.625萬       |
| 10-20億   | 7萬   | 5.25萬        |
| 5-10億    | 6.5萬 | 4.875萬       |
| 5億以下     | 6萬   | 4.5萬         |

第二重優惠

| 電子投票率        | 投票率優惠 |
|--------------|-------|
| <b>70%</b> ↑ | 55折   |
| 60%-70%      | 6折    |
| 50%-60%      | 65折   |
| 50% ↓        | 無折扣   |

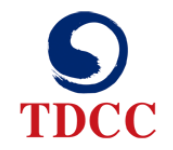

### 三、電子投票對發行公司之效益

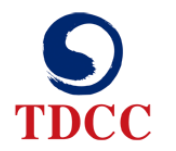

### 1. 提供不願出席之股東提供行使表決權之管道

- 2. 公司可即時掌握投票過程及議案表決情形
- 3. 電子投票比率越高,收費越低
- 4. 不受每日股東會召開限額80家 (有條件)

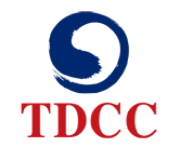

### 四、歷年推動成效及使用情形

### (一)、電子投票發展概況

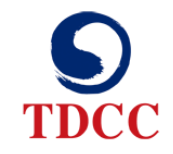

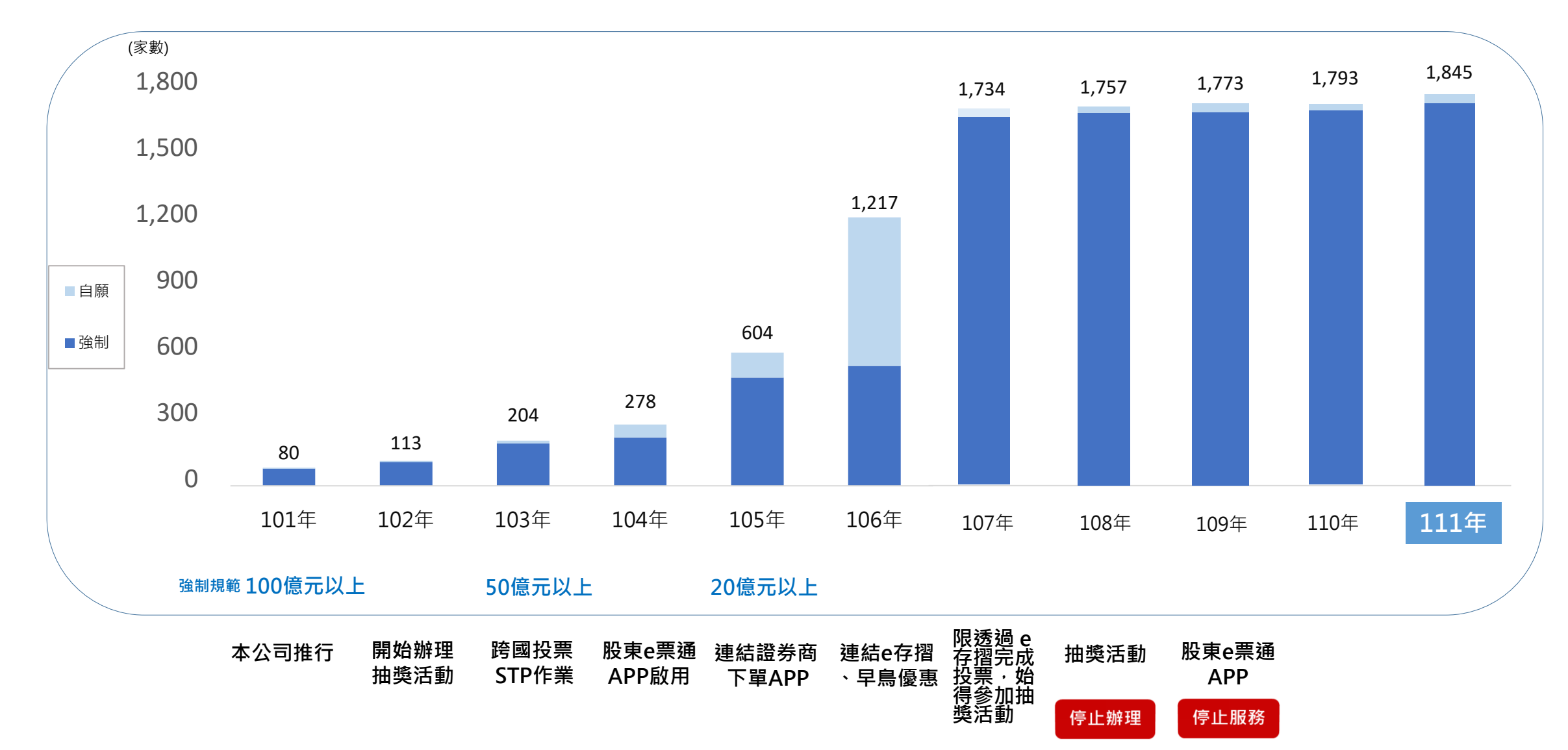

### (二)、電子投票占股東會出席股數比率

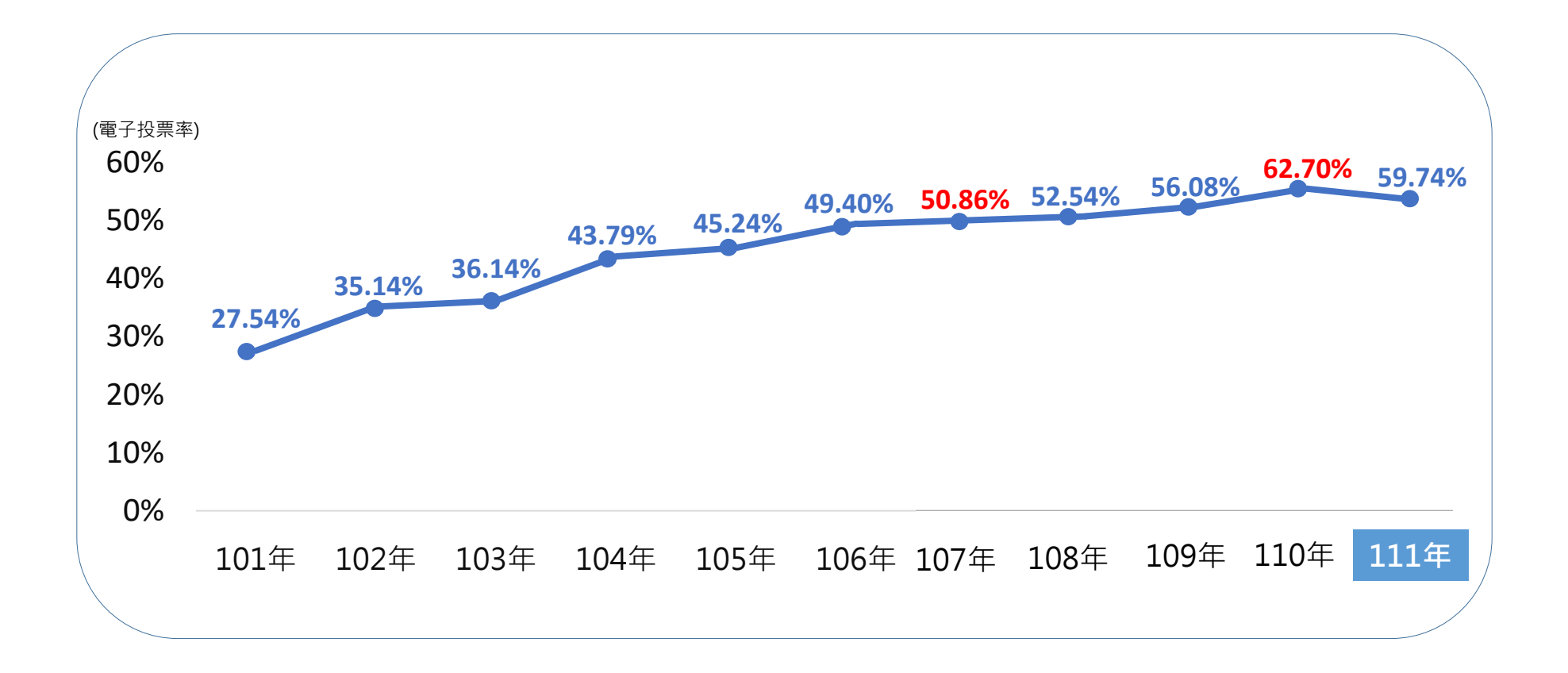

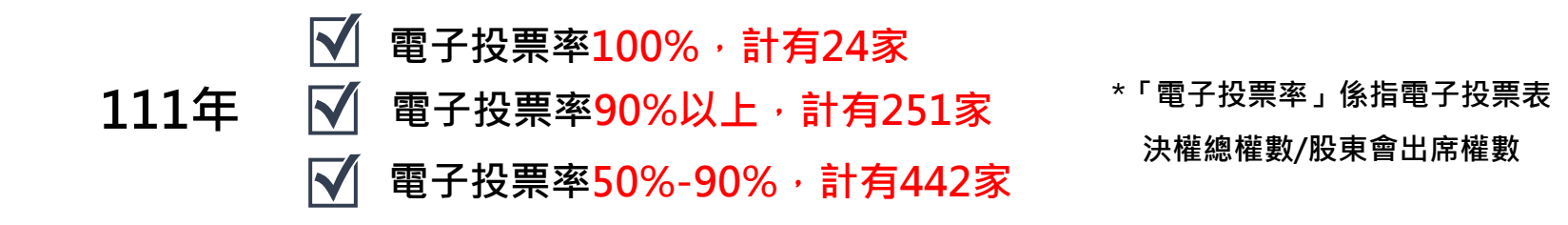

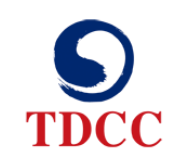

### (三)、發行公司開會時間下降趨勢明顯

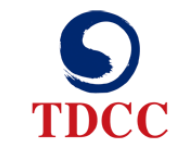

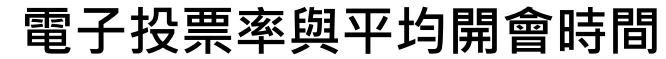

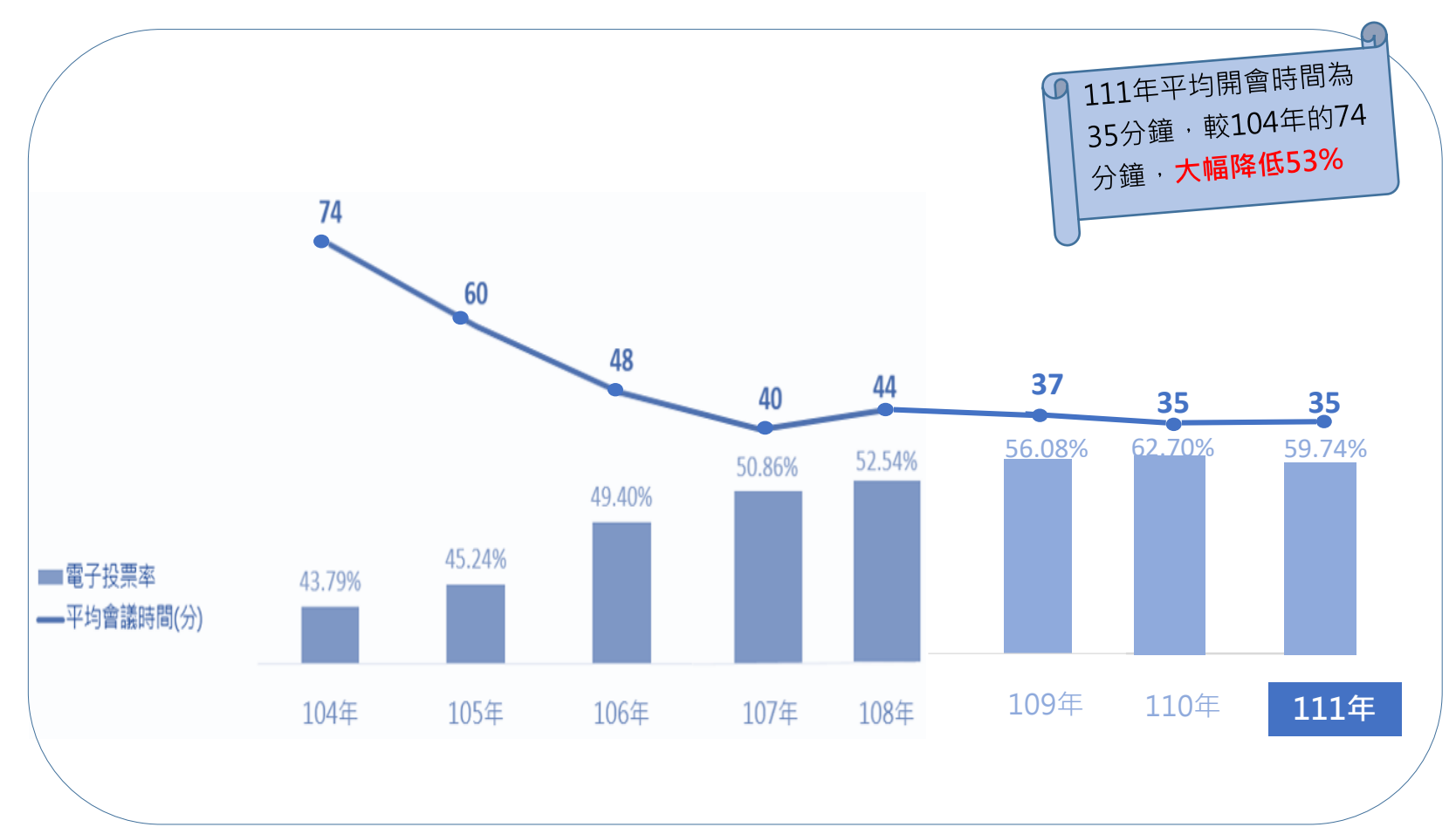

### (四)、股東親自出席股東會人數之變化

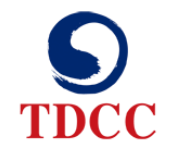

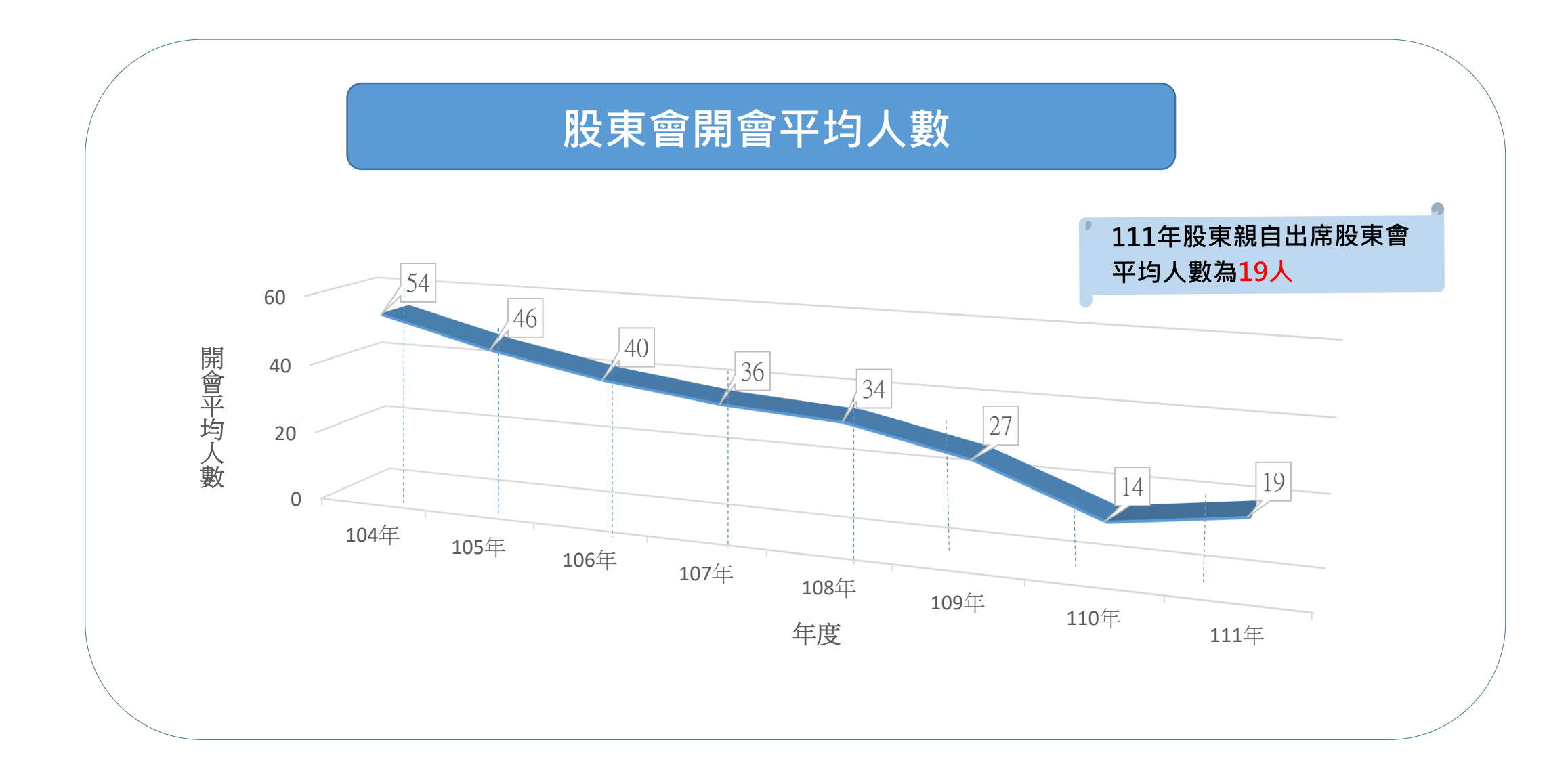

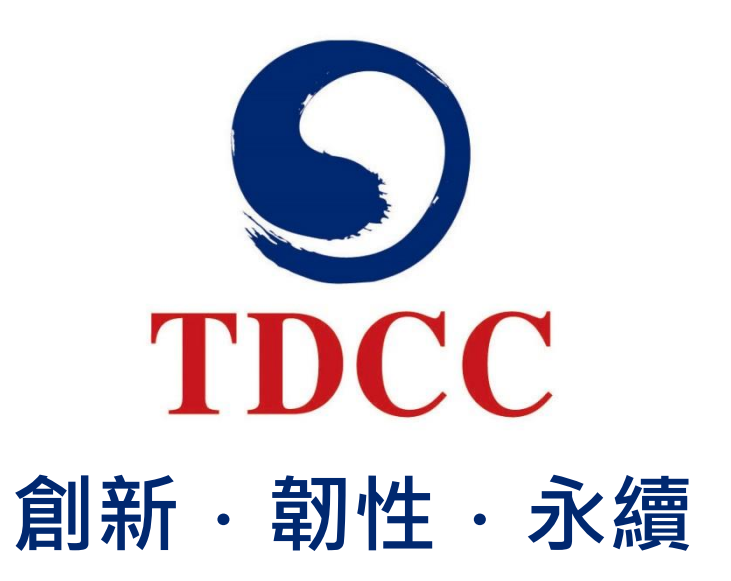

### 簡報結束 敬請指教

www.tdcc.com.tw

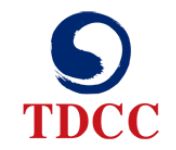

### 附錄、平台操作說明

#### 在chrome瀏覽器搜尋[電子投票平台]並進入首頁 https://www.stockvote.com.tw/evote/index.html

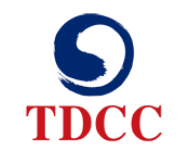

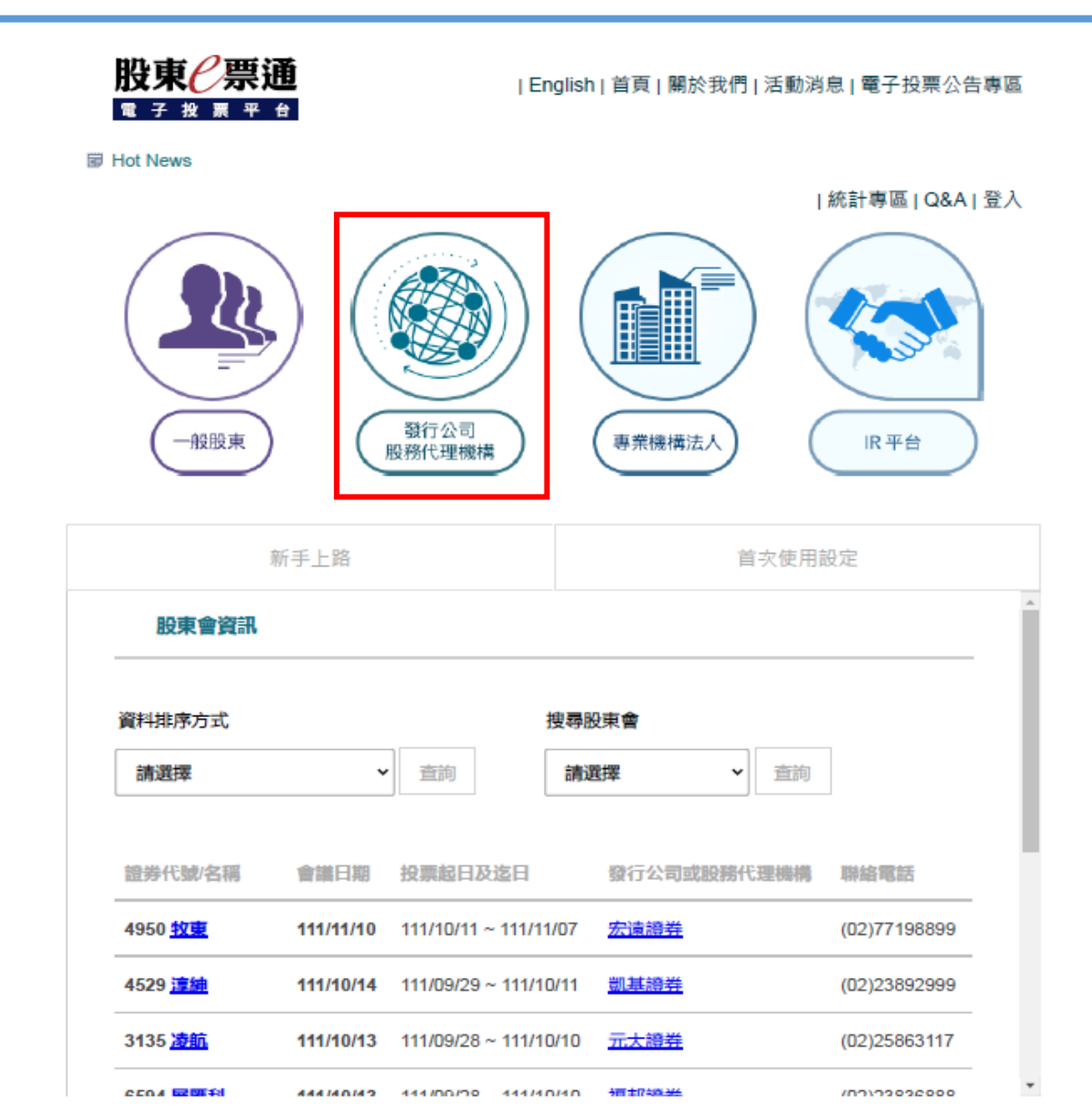

26

#### 電子投票平台 使用者登入 **調査** 事業機構法人 發行公司 · 股務代理機構 | 一般股東 單位代號 公司的股票代號 墨讀種類 選取憑證 使用者帳號 輸入[admin] 使用者密碼 輸入公司更改的密碼

登入

> 資料下載

|English|首頁|關於我們|活動消息|電子投票公告專區|統計專區

|Q&A|登入

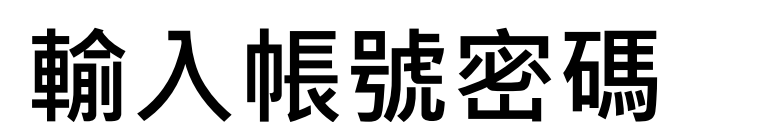

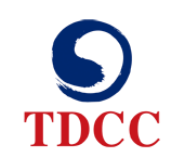

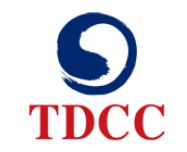

| 股東 <b></b><br>一一一一一一一一一一一一一一一一一一一一一一一一一一一一一一一一一一一一 | 測試環境 |                 |                  |  |  |
|----------------------------------------------------|------|-----------------|------------------|--|--|
|                                                    |      | 使用者             | 者登入              |  |  |
|                                                    |      |                 |                  |  |  |
|                                                    |      | 單位代號:           | 3A99             |  |  |
|                                                    |      | 憑證種類:<br>使用者帳號: | 證期共用憑證 V<br>A339 |  |  |
|                                                    |      |                 |                  |  |  |
|                                                    |      | 確認              | 取消               |  |  |
|                                                    |      |                 |                  |  |  |

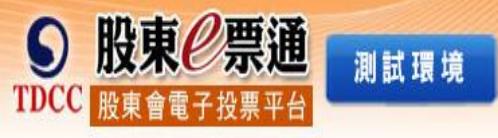

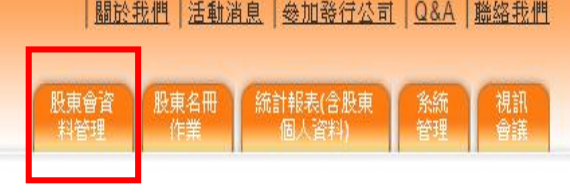

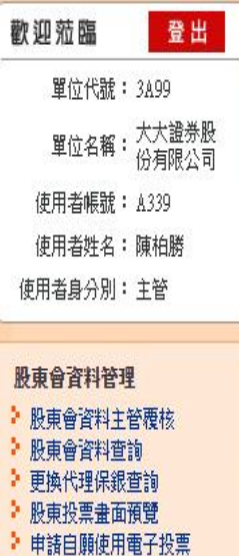

▶ 股東會參數控管表

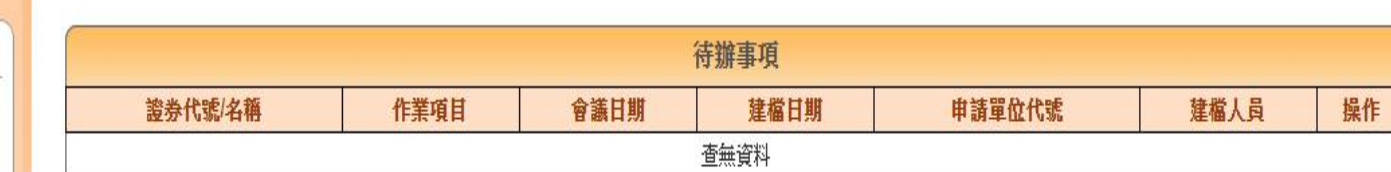

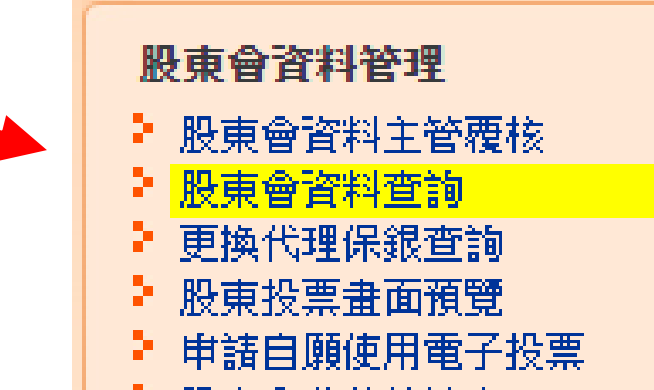

🤰 股東會參數控管表

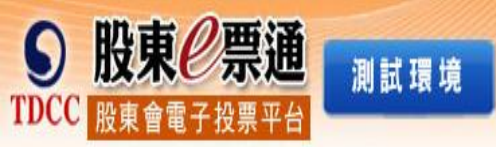

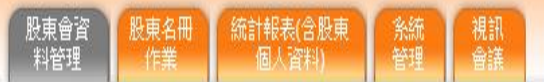

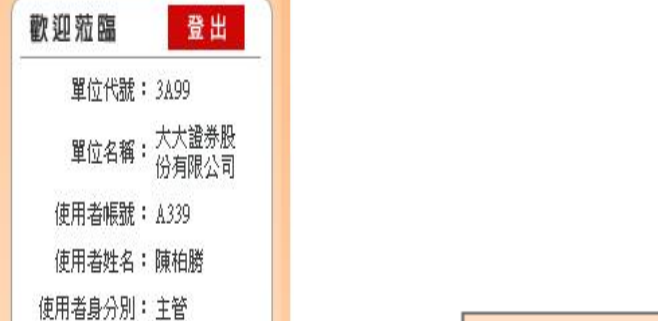

#### 股東會資料管理

股東會資料主管覆核
 股東會資料查詢
 更換代理保銀查詢
 股東投票畫面預覽
 申請自願使用電子投票
 股東會參數控管表

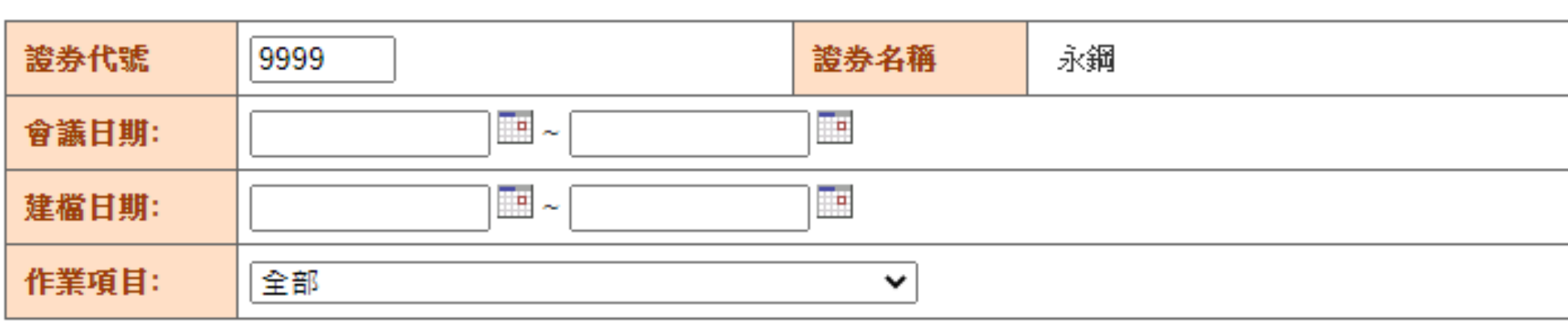

股東會資料查詢

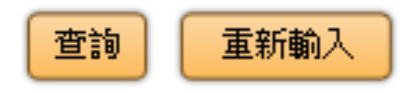

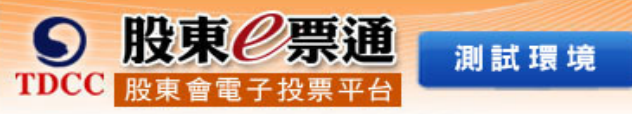

| <b>SED</b> |      | 1.00 | 1.000 |
|------------|------|------|-------|
| 1月1        | EIL. | 18   | 現     |
|            | -    |      |       |

歡迎蒞臨 單位代號: 3A 單位名稱: 大: 份:

使用者帳號: A3

使用者姓名: 陳

使用者身分別:主

股東會資料管理

▶ 股東會資料主管觀
▶ 股東會資料查詢

- ▶ 更換代理保銀查論
- 股東投票畫面預覽
   申請自願使用電子
- 股東會參數控管報

| 登出                                          |         |           |       | J         | 股東會資料查詢   |                                                                          |     |    |
|---------------------------------------------|---------|-----------|-------|-----------|-----------|--------------------------------------------------------------------------|-----|----|
| 199                                         | 證券代號/名稱 | 會議日期      | 股東會類別 | 建檔日期      | 作業項目      | 申請單位                                                                     | 狀態  | 操作 |
| へ <u>設</u> 示成<br>- 有限公司<br>339<br>- 柏勝<br>管 | 9999 永鋼 | 111/10/17 | 股東臨時會 | 111/10/05 | 股東會參數維護   | 代號:3A99<br>名稱:大大證券<br>建檔人員: TDCC<br>TEL:<br>FAX:                         | 已覆核 | 瀏覽 |
| 夏核<br>旬<br>ぞ<br>子投票<br>長                    | 9999 永鋼 | 111/10/17 | 股東臨時會 | 111/10/03 | 股東會議窯維護   | 代號:3A99<br>名稱:大大證券<br>建檔人員: B004 王〇句<br>TEL:27195805-133<br>FAX:27185056 | 已覆核 | 瀏覽 |
|                                             | 9999 永鋼 | 111/09/30 | 股東常會  | 111/08/30 | 股東會參數維護   | 代號:3A99<br>名稱:大大證券<br>建檔人員: admin 林〇明<br>TEL:<br>FAX:                    | 已覆核 | 瀏覽 |
|                                             | 9999 永鋼 | 111/09/30 | 股東常會  | 111/08/30 | 股東會議窯維護   | 代號:3A99<br>名稱:大大證券<br>建檔人員: admin 林〇明<br>TEL:<br>FAX:                    | 已覆核 | 瀏覽 |
|                                             | 9999 永鋼 | 111/09/30 | 股東常會  | 111/08/30 | 董事候選人名單維護 | 代號:3A99<br>名稱:大大證券<br>建檔人員: admin 林〇明<br>TEL:<br>FAX:                    | 已覆核 | 瀏覽 |
|                                             | 9999 永鋼 | 111/09/03 | 股東常會  | 111/08/29 | 股東會參數維護   | 代號:3A99<br>名稱:大大證券<br>建檔人員: TDCC<br>TEL:<br>FAX:                         | 已覆核 | 瀏覽 |

31

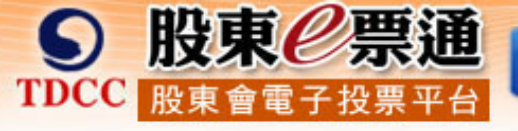

測試環境

| 歡迎蒞臨                 | 登出                |
|----------------------|-------------------|
| 單位代號:                | 3A99              |
| 單位名稱:                | 大大證券股<br>份有限公司    |
| 使用者帳號:               | A339              |
| 使用者姓名:               | 陳柏勝               |
| 使用者身分別:              | 主管                |
|                      |                   |
| 股東會資料管理<br>> 股東會資料主管 | !<br>答 <b>覆</b> 核 |

更換代理保銀查詢
 股東投票畫面預覽

申請自願使用電子投票
 股東會參數控管表

證券代號 9999 證券名稱 永鋼 建檔人員 admin 會議日期 111/09/30 建檔日期 111/08/30 狀態 已覆核 股務代理機構 表決權行使起日及迄日 111/08/30 ~ 111/09/28 維護權 一、報告事項 議案類別 議案編號 寓由 議案自訂流水號 議案註記 討論修訂『公司章程』案 1 . 1 要表決 議案類別 二、承認事項 議案編號 議案自訂流水號 議案註記 寓由 1 . 承認年度營業報告案 2 要表決 議案類別 三、討論事項 議案編號 窯由 議案自訂流水號 議案註記 2 ` 討論年度盈餘分配案 3 要表決 3、 討論年度盈餘轉增資發行新股案 要表決 4 5  $4 \cdot$ 討論年度盈餘轉増資發行新股案二 要表決 四、 選舉事項 議案類別 議案編號 寓由 議案自訂流水號 議案註記 董監事選舉 1 . 6 董事選舉

💷 股東會議案維護

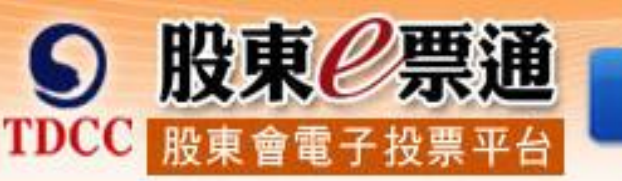

測試環境

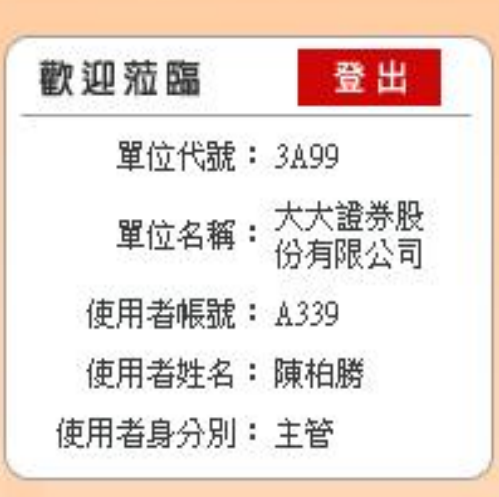

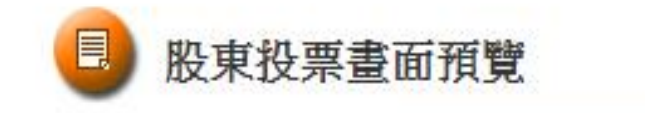

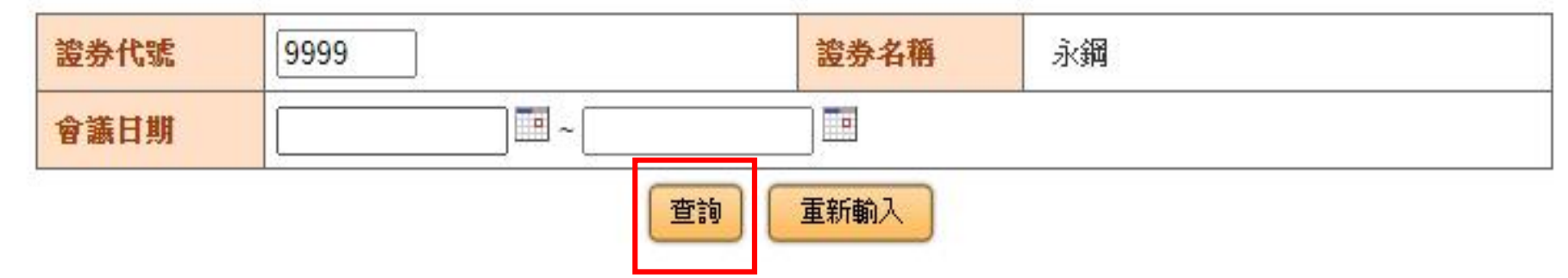

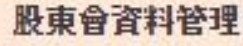

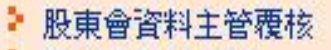

- ▶ 股東會資料查詢
- 更換代理保銀查詢
- ▶ 股東投票畫面預覽
- ▶ 申請自願使用電子投票
- ▶ 股東會參數控管表

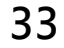

| 歡迎蒞臨 登出                                                            |      |      | J         |
|--------------------------------------------------------------------|------|------|-----------|
| 單位代號: 3A99                                                         | 證券代號 | 公司簡稱 | 會議日期      |
| 單位名稱:大大證券股<br>份有限公司                                                | 9999 | 永鋼   | 111/10/17 |
| 使用者喉號: A339 使用者姓名: 陳柏勝                                             | 9999 | 永鋼   | 111/09/30 |
| 使用者身分別:主管                                                          | 9999 | 永鋼   | 111/09/03 |
| <b>股東會資料管理</b> ▶ 股東會資料主管覆核                                         | 9999 | 永鋼   | 111/08/19 |
| <ul> <li>股東曾資料宣詢</li> <li>更換代理保銀查詢</li> <li>股東投票畫面預覽</li> </ul>    | 9999 | 永鋼   | 111/04/11 |
| <ul> <li>股東投票畫面預覽</li> <li>申請自願使用電子投票</li> <li>股東會參數控管表</li> </ul> | 9999 | 永鋼   | 111/03/18 |
|                                                                    | 9999 | 永鋼   | 111/03/11 |
| A                                                                  | 9999 | 永鋼   | 111/02/18 |
| 12 The                                                             | 9999 | 永鋼   | 111/01/05 |
|                                                                    | 9999 | 永鋼   | 110/12/11 |
|                                                                    | 9999 | 永鋼   | 110/11/22 |
|                                                                    | 9999 | 永鋼   | 110/11/15 |
|                                                                    | 9999 | 永綱   | 110/11/11 |

測試環境

S 股東 2 票通 TDCC 股東會電子投票平台

| 如果我们就是我们的我们的,我们就 <mark>股東投票畫面預覽</mark> 。」 ———————————————————————————————————— |      |                         |                     |           |  |  |  |
|--------------------------------------------------------------------------------|------|-------------------------|---------------------|-----------|--|--|--|
| 条代號                                                                            | 公司簡稱 | 會議日期                    | 投票起日及迄日             | 作業項目      |  |  |  |
| 999                                                                            | 永鋼   | 111/10/17               | 111/10/05~111/10/14 |           |  |  |  |
| 999                                                                            | 永鋼   | 111/09/30               | 111/08/30~111/09/28 | 查詢        |  |  |  |
| 999                                                                            | 永鋼   | 111/09/03               | 111/08/31~111/08/31 | <u>查詢</u> |  |  |  |
| 999                                                                            | 永鋼   | <mark>1</mark> 11/08/19 | 111/08/16~111/08/16 | <u>查詢</u> |  |  |  |
| 999                                                                            | 永鋼   | 111/04/11               | 111/04/08~111/04/08 | <u>查詢</u> |  |  |  |
| 999                                                                            | 永鋼   | <mark>1</mark> 11/03/18 | 111/03/14~111/03/15 |           |  |  |  |
| 999                                                                            | 永鋼   | 111/03/11               | 111/03/06~111/03/08 |           |  |  |  |
| 999                                                                            | 永鋼   | 111/02/18               | 111/02/13~111/02/15 |           |  |  |  |
| 999                                                                            | 永鋼   | 111/01/05               | 110/12/11~111/01/02 |           |  |  |  |
| 999                                                                            | 永鋼   | 110/12/11               | 110/12/02~110/12/08 |           |  |  |  |
| 999                                                                            | 永鋼   | 110/11/22               | 110/11/01~110/11/19 |           |  |  |  |
| 999                                                                            | 永鋼   | 110/11/15               | 110/11/18~110/11/18 | <u> </u>  |  |  |  |
| 999                                                                            | 永鋼   | 110/11/11               | 110/11/03~110/11/08 | <u> </u>  |  |  |  |
|                                                                                |      |                         |                     |           |  |  |  |

34

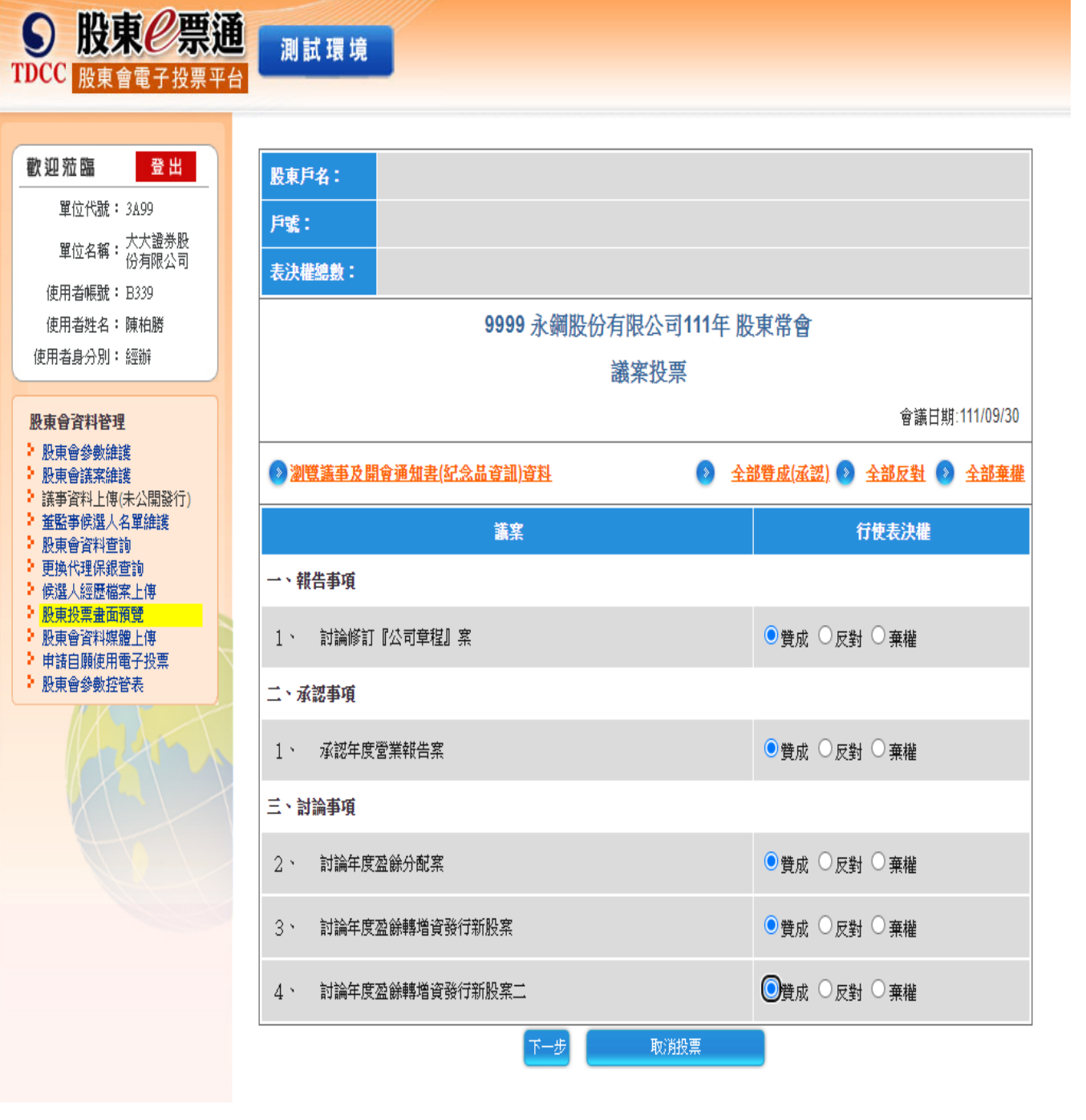

| 股東戶名:                |       |           |              |                                                                   |                |    |                |  |
|----------------------|-------|-----------|--------------|-------------------------------------------------------------------|----------------|----|----------------|--|
| 戶號:                  |       |           |              |                                                                   |                |    |                |  |
| 表決權總數                | :     |           |              |                                                                   |                |    |                |  |
| 9999永鋼股份有限公司111年股東常會 |       |           |              |                                                                   |                |    |                |  |
| 四、選舉事項               |       |           |              |                                                                   |                |    |                |  |
|                      |       |           | 1 \          | · 董監事選舉                                                           |                |    |                |  |
|                      |       |           | 選舉           | 訪式:提名制                                                            |                |    |                |  |
|                      |       |           | 本次應選董哥<br>您的 | ■<br>■<br>  「「「「」」<br>  「「」<br>  「「」」<br>  「」<br>  「」<br>  「」<br> | 笫)             |    |                |  |
|                      |       |           |              |                                                                   |                |    | 會議日期:111/09/30 |  |
| 候選人經歷                | ۇ 🌖   | (版 🛛 🔌 英) | 文版           | (                                                                 | □ <u>全部 勾選</u> |    | 分配 🎱 全部棄權      |  |
| 辦理【平均》               | 分配】時, | 請先於下表「勾   | 選」欄位選擇候選。    | 人席次。                                                              |                |    |                |  |
| 勾選                   | 類別    | 戶號        | 身分證字號/結      | 一編號                                                               | 戶名/姓名          |    | 分配選舉權數         |  |
|                      | 董事    | 0003      | E12411****   | 許阿翔                                                               |                |    |                |  |
|                      | 董事    | 0004      | E12441****   | 黃小翔                                                               |                |    |                |  |
|                      | 董事    | 0005      | A12187****   | 莊小師                                                               |                |    |                |  |
|                      |       |           |              |                                                                   | 已選舉權           | 數: | 0權             |  |
|                      |       |           |              |                                                                   | 未選舉權           | 數: | 0權             |  |
|                      |       |           |              | 取消投票                                                              |                |    |                |  |

### 透過集保 e手掌握APP,連結電子投票平台 📡

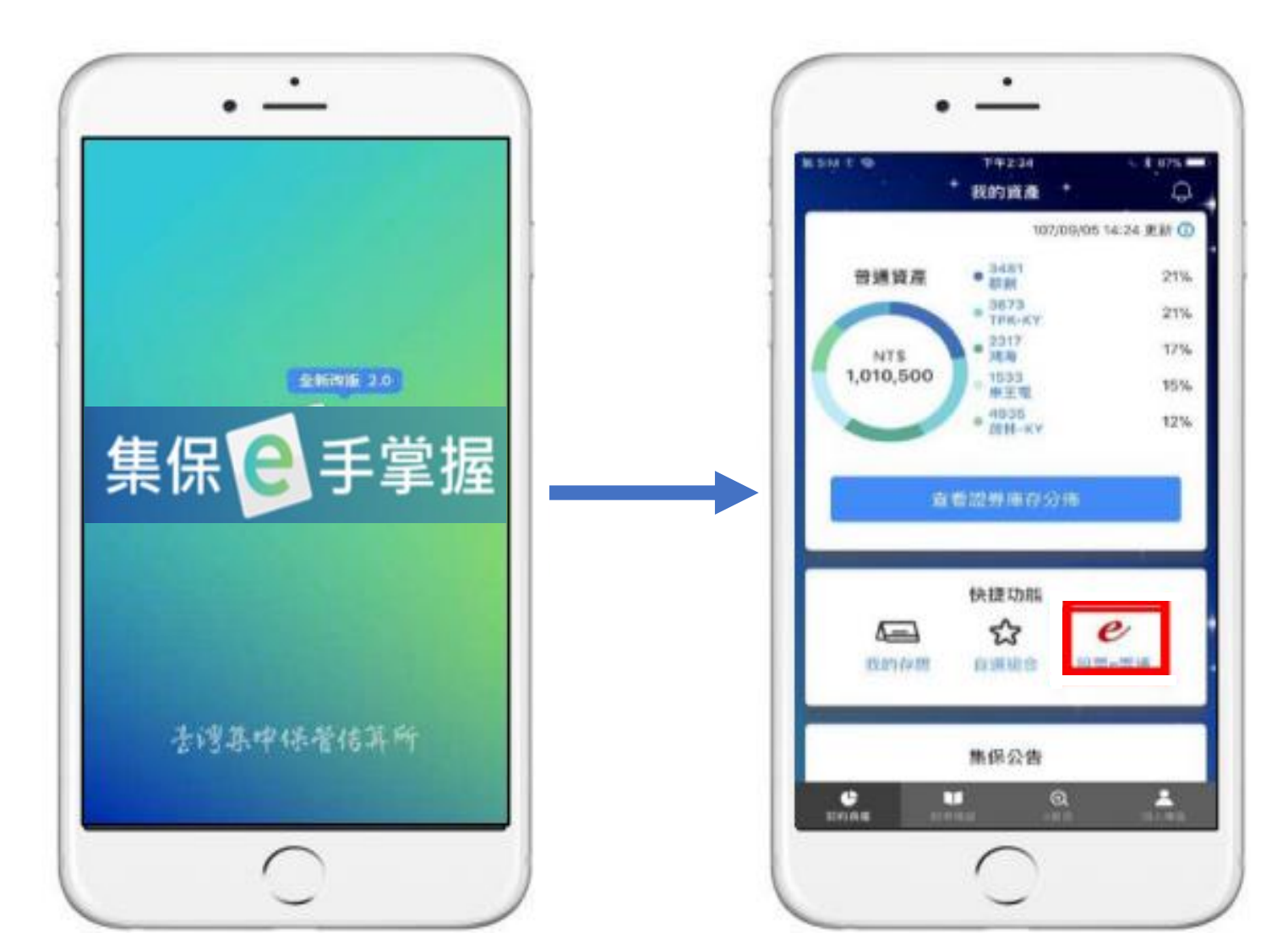

### 證券商下單APP投票流程

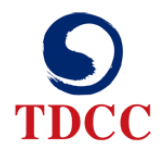

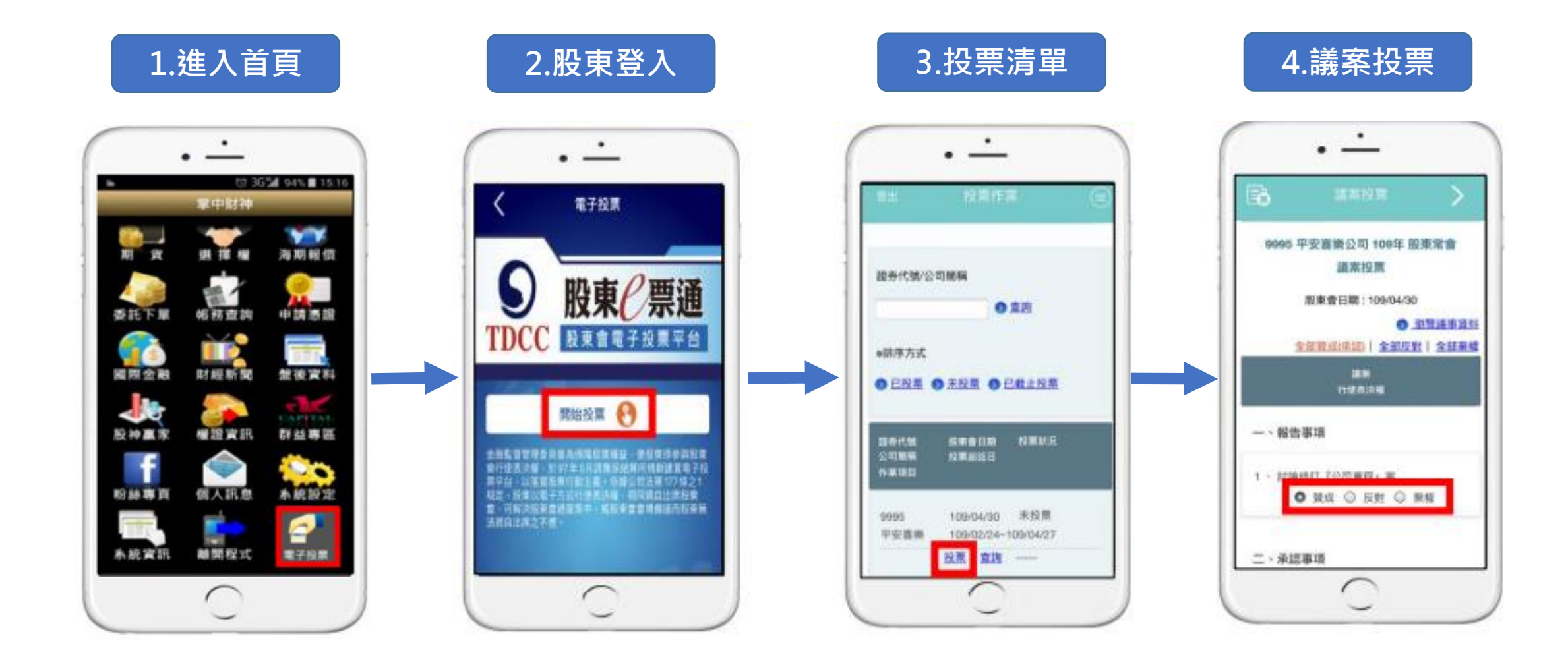

### 證券商下單APP投票流程

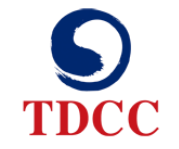

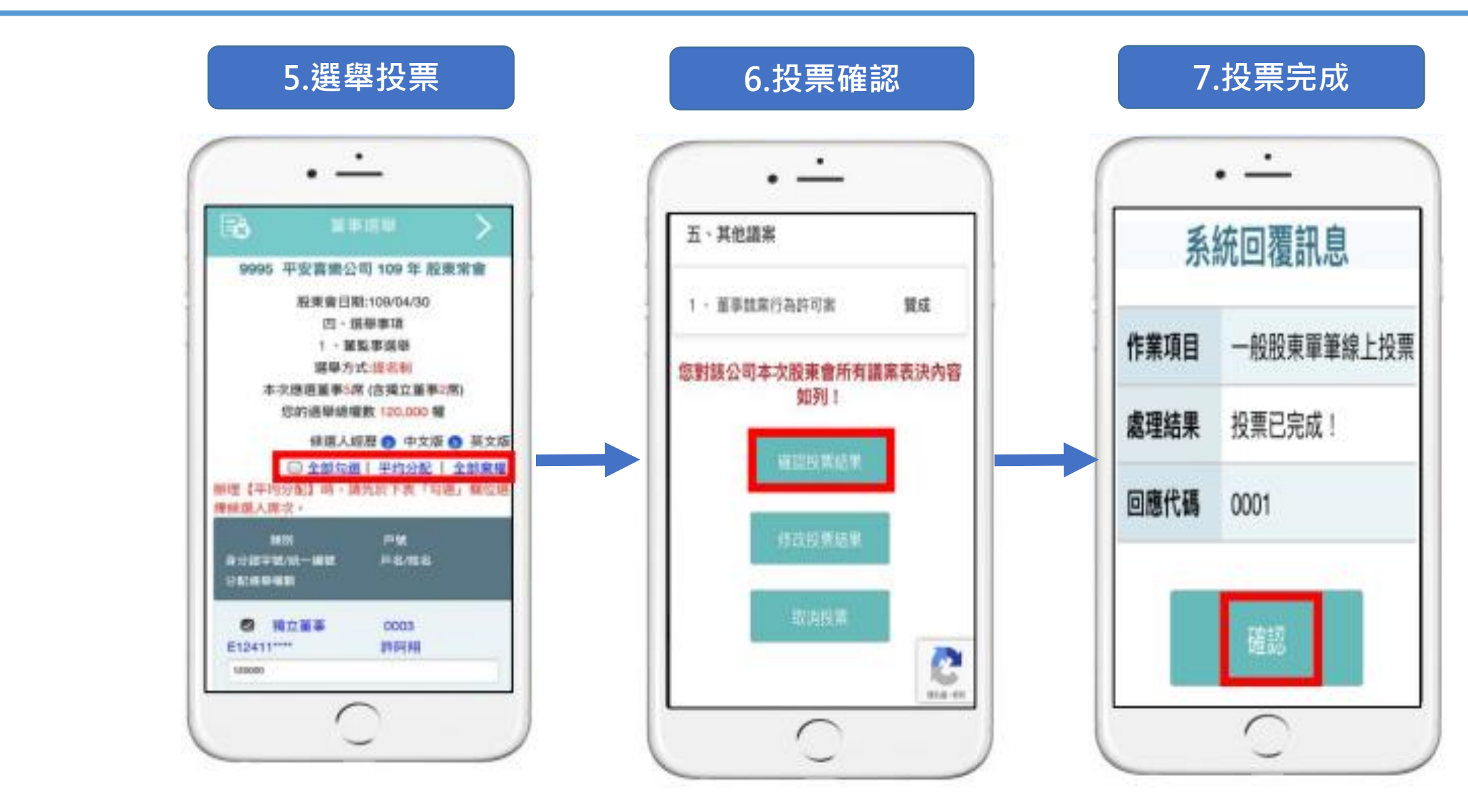